<別紙>

■ローソン銀行口座からのWebMoneyウォレットアプリ(以下 本アプリ)を使った「WebMoneyプリペイ ドカード」への残高チャージについて

ローソン銀行口座からの「WebMoneyプリペイドカード」への残高チャージには、本アプリを利用します。 本アプリの詳細はこちら https://www.webmoney.jp/masterwm/app.html をご参照ください。

# 1. ご利用方法

以下の設定を行うことでご利用いただけます。

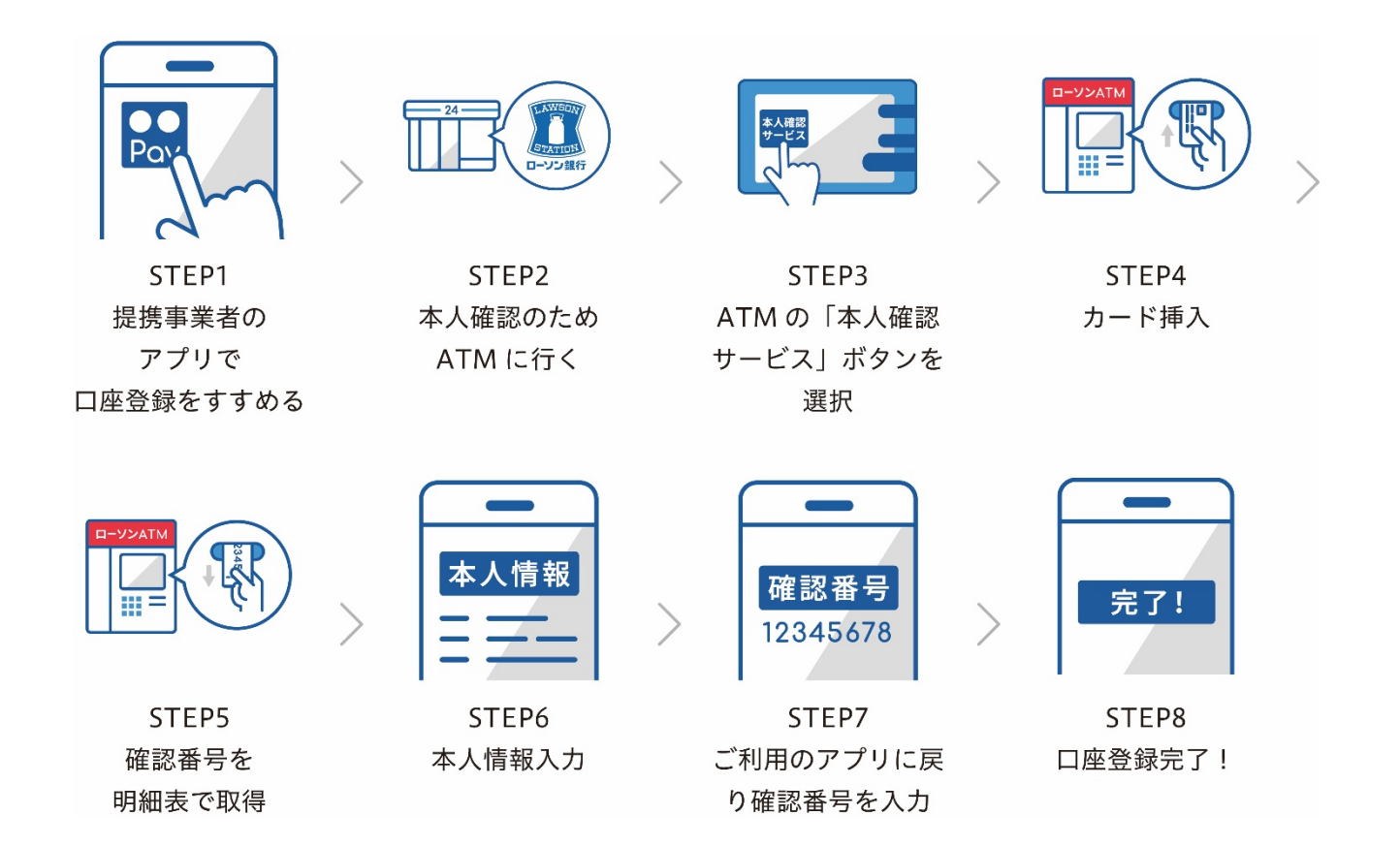

- (1) ローソン銀行 ATM 本人確認サービスのご利用方法
- お近くのローソンなどにあるローソン銀行 ATM に行く(STEP 2)
  ※本人確認サービス対応の ATM はこちら(https://map.lawsonbank.jp/p/lbankatm/)をご確認ください。
- ATM 画面の「本人確認サービス」ボタンを選択(STEP3)
- ③ 口座登録をしたいローソン銀行のキャッシュカードを挿入(STEP4)
- ④ 暗証番号を入力
- ⑤ 「確認番号」が記載された明細表を受け取る(STEP 5)

### (2) ローソン銀行口座の登録方法

- ① 本アプリ HOME の「チャージ」アイコンをタップ
- ② チャージメニューの「その他銀行」をタップ
- ③「ローソン銀行」を選択し、情報連携の「同意して次へ」をタップ
- ④ 口座情報、氏名、生年月日、電話番号、職業を入力し、規約に同意(STEP6)
- ⑤キャッシュカードの暗証番号とローソン銀行 ATM で(1)の手続きにより取得した「確認番号」を入力 (STEP 7)
- ⑥認証後、口座登録の完了(STEP 8)
  - 以後は、「その他銀行」からチャージ額を選択し、キャッシュカードの暗証番号のみでチャージが 可能です。

※ご利用には、本アプリを最新のバージョンにアップデートする必要があります。

※チャージに関する詳細は https://www.webmoney.jp/masterwm/charge.html をご参照ください。

### 2. 提供開始日

2020年12月22日

#### (参考)

## ■「WebMoney プリペイドカード」について

「WebMoney プリペイドカード」は、クレジットカードのような審査が不要で、どなたでもお申込み いただくことができる、国際ブランドプリペイドカードとして 2014 年 5 月のサービス開始以来、多く のお客さまにご利用いただいています。従来の WebMoney 加盟店に加えて App Store (R) や Google Play (TM) などのインターネット領域や、飲食店やコンビニエンスストアなどのリアル領域、世界 210 カ国以上、4,720 万店舗の Mastercard (R) 加盟店 (注) でのお支払いにご利用いただけます。特に 「WebMoney プリペイドカード」は、クレジットカードでも採用されている「EMV」仕様に準拠した IC チップの搭載により、不正利用やカード偽造がされにくくなり、さらに安心してご利用いただけます。 詳細は https://www.webmoney.jp/masterwm/about.html をご確認ください。

 (注) 2018 The Nilsen Report 調べ。なお、高速道路、ガソリンスタンド、公共料金や携帯電話など一部の Mastercard 加盟 店ではご利用いただけません。

### ■「WebMoney ウォレットアプリ」について

WebMoney が、ますます便利になる本アプリは、2019 年 6 月から配信を開始し、すでに 42 万(2020 年 11 月末時点) ダウンロードを超えるご利用をいただいています。

APP Store (R) / Google Play (TM) から無料でダウンロードができ、「WebMoney プリペイドカー ド」の申し込み、残高確認、利用明細などがその場で行えるアプリです。またデジタルギフト券オンラ インショップ「WebMoney PINCOM」では、本アプリと連携することで、お買い物時に会員登録など の手間なくスムーズにご利用いただけます。

詳細は(https://www.webmoney.jp/masterwm/app.html)をご参照ください。

以 上